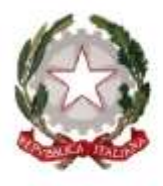

Ministgro dgll'Istruziong Ufficio Scolastico Regionale per il Lazio ISTITUTO COMPRENSIVO STATALE"VIA FRANCESCO GENTILE 40" Scuola dell'Infanzia, Primaria e Secondaria di I Grado Via Francesco Gentile, 40 – 00173 Roma -Tel. 06.7210096 - Fax: 06.72960489 Email: mic8cm003@istruzione.it - PEC: mic8cm003@pec.istruzione.itSito: www.icviagentile40.edu.it Cod. Mecc.: RMIC8CM003 – Cod. Fisc.: 97616160582

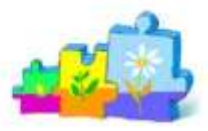

Roma, 28/09/2021

Alle famiglie degli alunni Classi PRIME Scuola Primaria Scuola Secondaria di Primo Grado

Prot. n. vedi segnatura Circ. n. 22/21-22

## Oggetto: Rettifica Link per incontro dei Docenti con le Famiglie degli alunni delle classi prime della Primaria e Secondaria, per giovedì 30 settembre.

Si comunica alle SS.LL. che, al fine di permettere una partecipazione più ampia per gli incontri in oggetto, bisogna

collegarsi ai seguenti link e non a quelli precedentemente comunicati:

- Scuola secondaria: dalle ore 16 alle ore 17 - Link:

https://www.gotomeet.me/rmic8cm003/incontro-docenti-genitori-scuola-secondaria

- Scuola primaria: dalle ore 17:30 alle ore 18:30 – Link:

https://www.gotomeet.me/rmic8cm003/incontro-docenti-genitori-scuola-primaria

Di seguito alcune indicazioni su come usare la piattaforma "gotomeeting"

Data l'importanza dell'incontro si raccomanda la partecipazione di tutti.

Cordiali saluti.

LA DIRIGENTE SCOLASTICA

Dr.ssa Caterina Aiello (firma autografa sostituita a mezzo stampa ai sensi ex. Art.3, c.2, D.Lgs. 39/93)

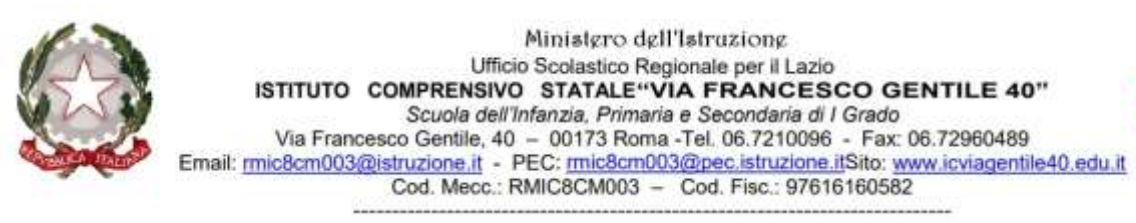

## ISTRUZIONI PER USARE "GO TO MEETING" ACCEDENDO DA COMPUTER E SENZA ISTALLARE L'APPLICAZIONE

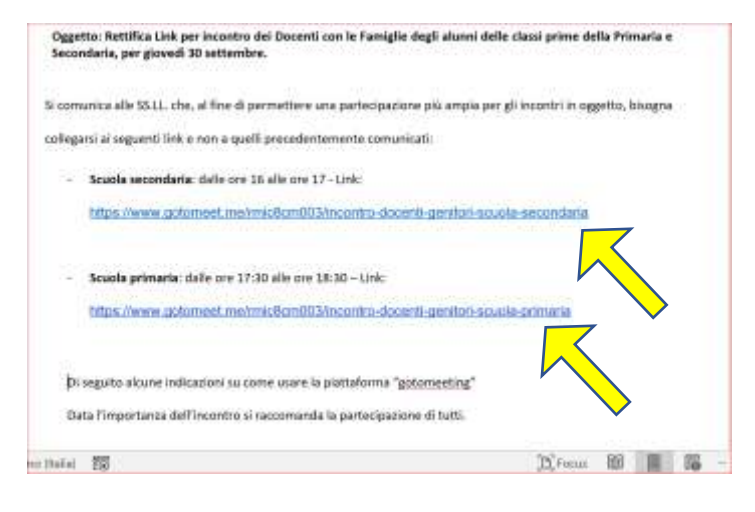

Aprire la circolare della Dirigente; COPIARE il link indicato e incollarlo sulla barra degli indirizzi di Google Chrome. Premere "invio"

## **COPIARE IL LINK QUI**

| Mata la anna 255 - mita fandaria | × +                                                     |                         |   |            |        | - 11   | 0   |          | × |
|----------------------------------|---------------------------------------------------------|-------------------------|---|------------|--------|--------|-----|----------|---|
| + + C G                          |                                                         | \$                      | - | 52 U       | 0      | Φ      | *   | 0        | ł |
| III App 🧃 Estense 🚳 PEARS        | 508 😰 Al Tepho Settore. 🗧 C Vallenty 🤄 Del Tortanne My. | 👽 Deslinger for Schools | * | Ecolematic |        | • 1    | = + | ei Profe | - |
|                                  |                                                         |                         |   | 0          | nail I | iinnog | 39  |          |   |
|                                  |                                                         |                         |   |            |        |        |     |          |   |
|                                  | Google                                                  |                         |   |            |        |        |     |          |   |

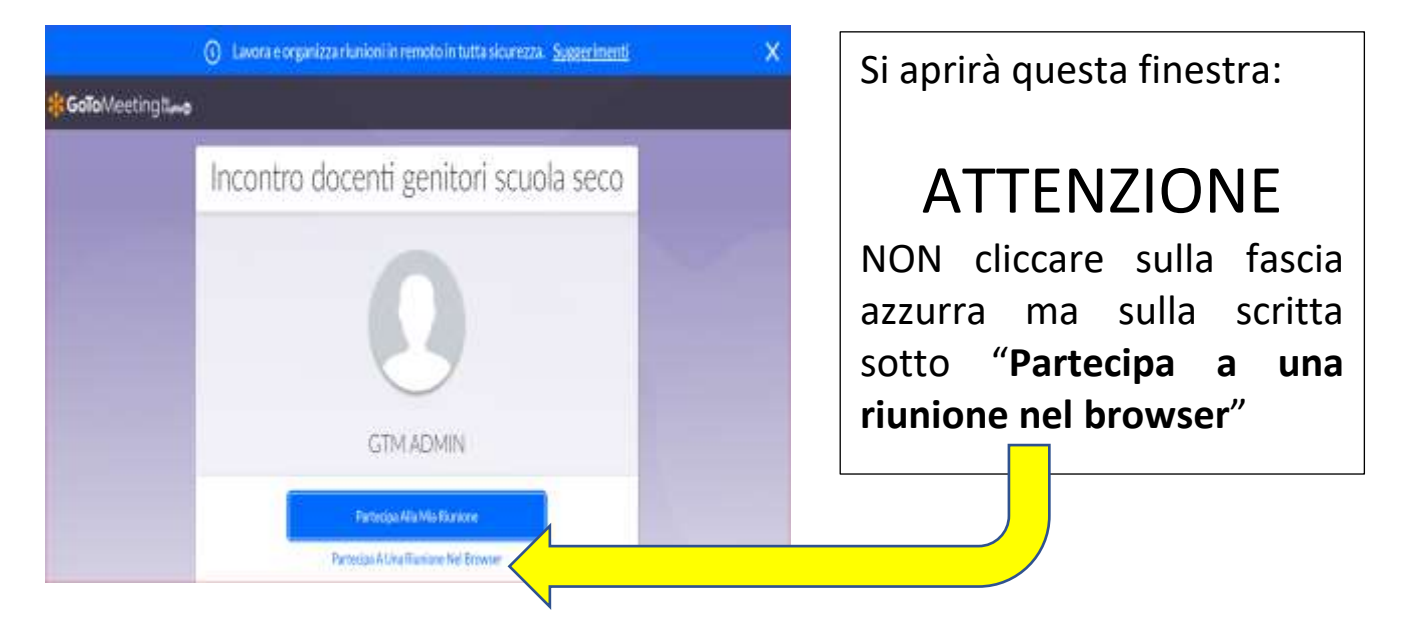

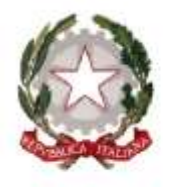

Ministero dell'Istrazione Ufficio Scolastico Regionale per il Lazio ISTITUTO COMPRENSIVO STATALE"VIA FRANCESCO GENTILE 40" Scuola dell'Infanzia, Primaria e Secondaria di I Grado Via Francesco Gentile, 40 – 00173 Roma -Tel. 06.7210096 - Fax: 06.72960489 Email: mic8cm003@istruzione.it - PEC: mic8cm003@pec.istruzione.itSito: www.icviagentile40.edu.it Cod. Mecc.: RMIC8CM003 – Cod. Fisc.: 97616160582

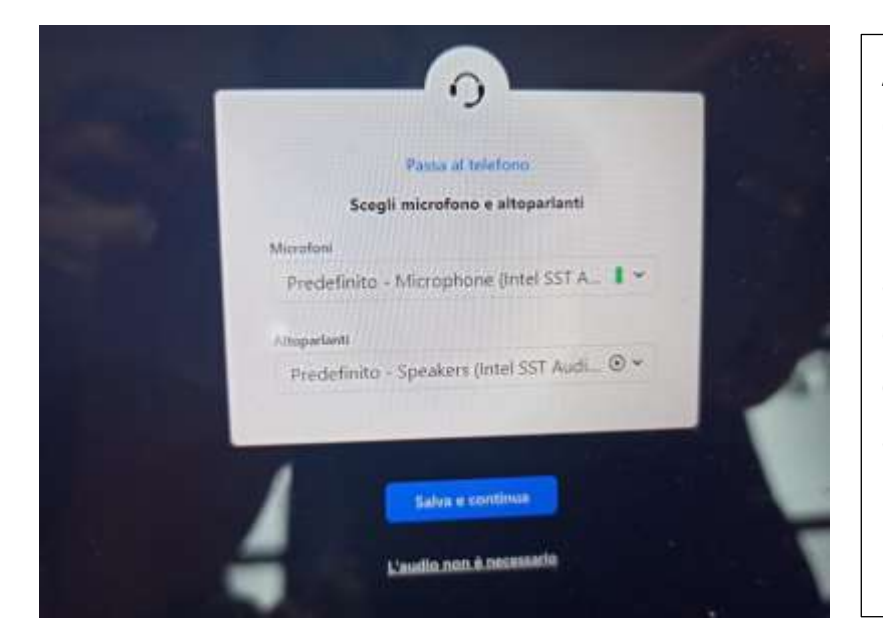

Al primo accesso si dovrà dare il consenso per l'uso di microfono e videocamera (normalmente appare in automatico) e quindi cliccare su "Salva e continua" per accedere all'incontro.

SI APRIRÀ SUCCESSIVAMENTE UNA FINESTRA IN CUI VI CHIEDE DI INSERIRE NOME E COGNOME E LA MAIL.

## ACCESSO DA TELEFONINO ANDROID

È necessario scaricare l'applicazione "gotomeeting" dal PlayStore.

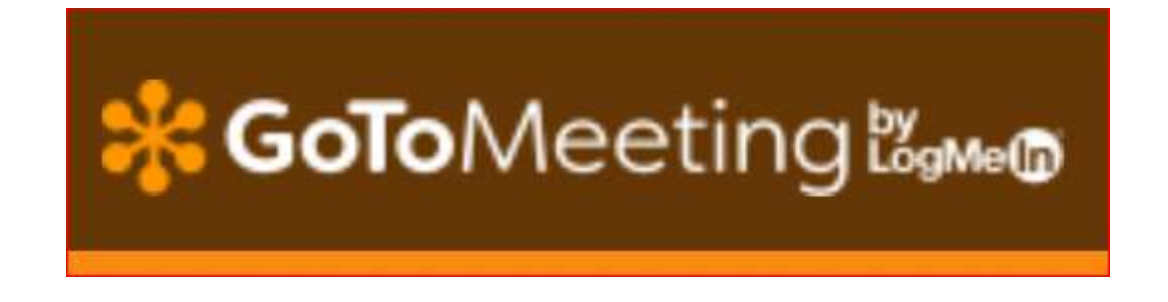

Successivamente, aprire la circolare della Preside e cliccare direttamente sul link.